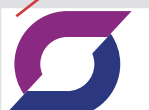

# UNISINSIGHT 电警卡口一体化网络摄像机 快速安装指南-5W101

#### 安装工具参考

- ••• 设备不随机提供安装工具,请用户根 安装工具。部分参考工具如下
  - •使用十字螺丝刀拆卸和紧固十字螺钉,推荐使用2#十字螺丝刀。

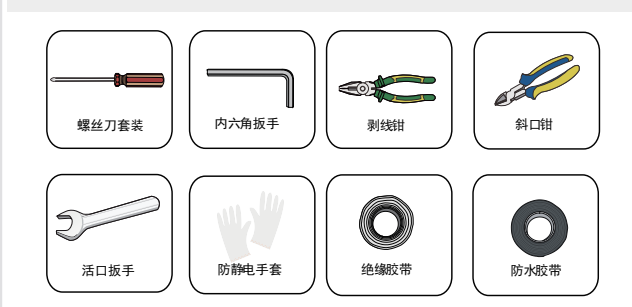

## 安装附件介绍

设备安装时可能需要用到下列附件,非标配附件如有需要请您另行购 买(附件是否标配请查阅装箱清单)。

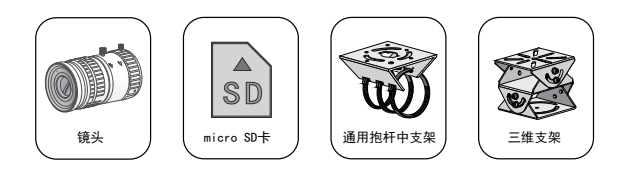

# 设备内部结构

设备内部各模块之间的连线在设备出厂时已经全部安装完毕。实际使用时,请先安装镜头与micro SD卡(均需要自行购买),再将外部引入的线缆连接到对应接口即可。

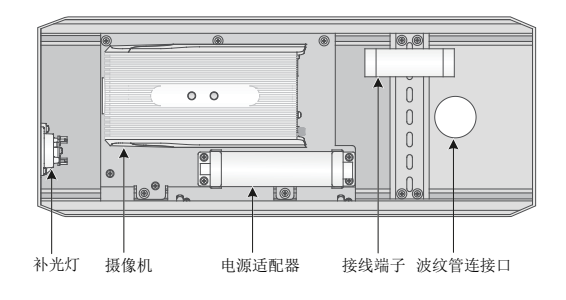

### 背面板接口介绍

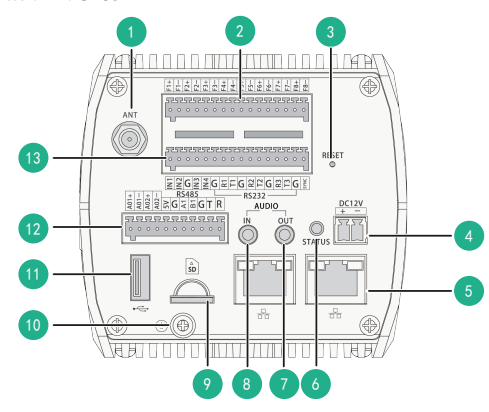

| 1.  | GPS天线接口        | 2.  | 信号输出接口         |
|-----|----------------|-----|----------------|
| 3.  | 重置按钮           | 4.  | 电源输入接口         |
| 5.  | 网络接口           | 6.  | 状态指示灯          |
| 7.  | 音频输出接口         | 8.  | 音频输入接口         |
| 9.  | micro SD卡插槽    | 10. | 接地螺钉           |
| 11. | USB接口          | 12. | 报警输出接口和RS485接口 |
| 13. | 报警输入接口和RS232接口 |     |                |

- 信号输出接口出厂已接好,更多详情请参考护罩上盖所粘贴的接线端
  子说明书。
  - 默认左边网络接口IP地址为192. 168. 0. 10,右边IP为192. 168. 1. 10。

## 安装设备

1

- 安装镜头前,需要先取下自攻钉,将托板向后滑动适当空间后,方 能安装镜头。否则可能导致摄像机前端空间过窄,损坏镜头。
  - 镜头需要单独购买,请选购我司推荐的镜头型号。
  - 请勿直接触碰到镜头前的镜片,以免对图像效果造成影响。
  - 请勿对准强光聚焦(如灯光、太阳光、激光等),避免影响图像传 感器寿命。

拧松护罩尾部固定卡扣,打开护罩,用十字螺丝刀逆时针拧开自攻钉 和紧固螺钉,将托板向后滑动适当空间。

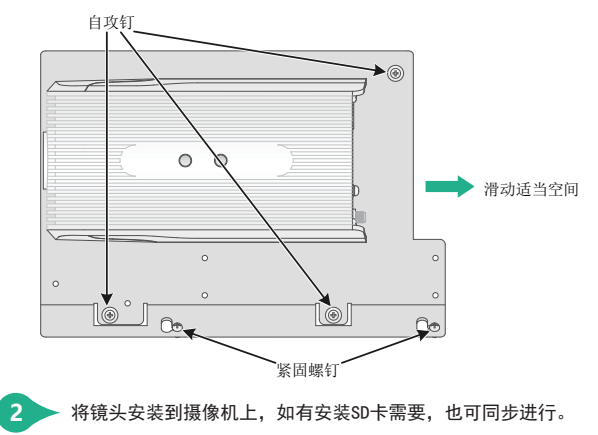

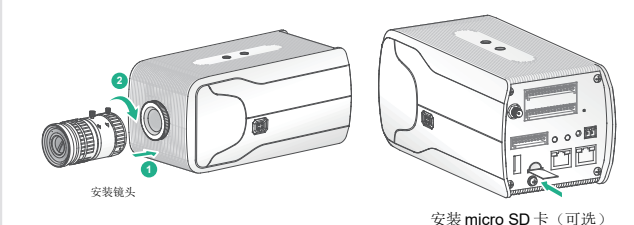

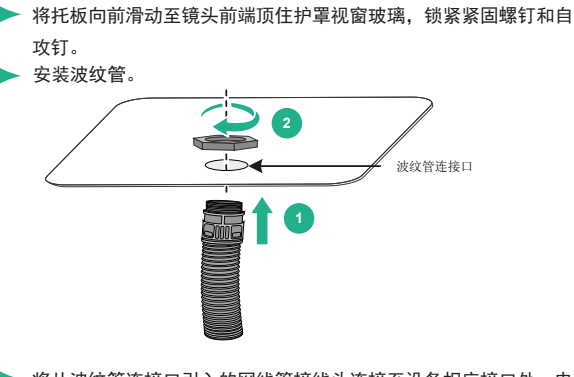

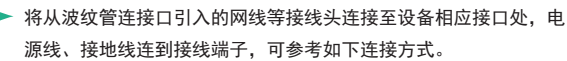

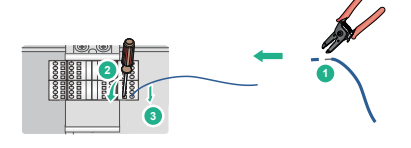

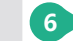

▶ 合上护罩上盖,将尾部固定卡扣拧紧固定。

- GPS天线标配,请根据实际需求选择是否安装。GPS天线连接方式为: 将GPS连接端口从外部穿过波纹管连接到摄像机背面板相应接口,另 一端天线接收头部(自带背胶)粘贴到护罩底部即可。
  - 接线端子连接方式请参考护罩上盖所粘贴的接线端子说明书。设备出 厂时已安装电源适配器,安装时请勿更换,以免造成设备受损。
  - 连接电缆时,请确保电缆端子(锁扣/卡扣)良好,并紧固到位;电 缆拉扯不要过度,保持一定余量,防止因为震动、晃动导致端口接触 不良或松脱。
  - 电源软线避免受到踩踏或挤压,尤其是插头、电源插座和从设备引出 的接点处。
  - 音频连接线缆的长度建议小于10m。
  - 含接地端(GND)的端子或接地螺钉,设备安装时务必进行充分接地 。否则因设备未接地而导致的设备损坏,本公司概不承担责任。

#### 安装护置

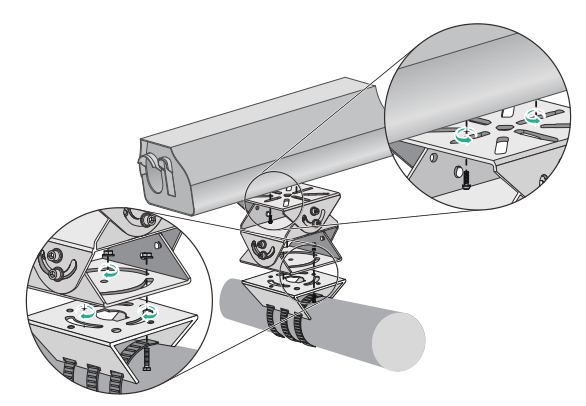

б

调整角度

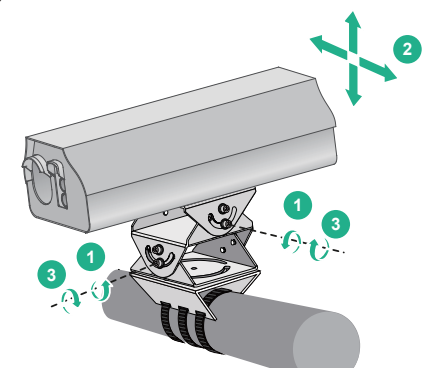

#### 网络配置

- •初次使用设备请先进行设备激活。 ....
  - •登录Web界面的默认IP为192.168.0.10, 用户名为admin。
  - •如需更改IP地址,请通过Web配置页签下的网络基本配置进行IP地址 的修改。

▶ 打开IE浏览器,在地址栏输入摄像机的默认IP地址,按<Enter>键, 进入Web登录界面,此时会跳出激活窗口,仅未激活设备登录时会出 现。创建登录密码,单击<确定>按钮,激活设备成功。

激活 用白名 admin ••••• 8-16位,只能用数字、小写字母、大写字母、 ••••• 确认密码

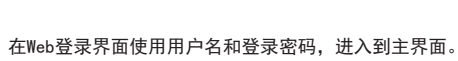

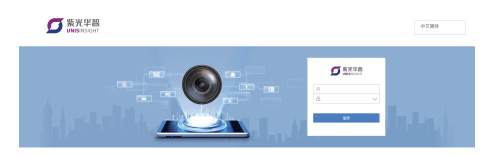

▶ 首次登录时,单击"请点击此处下载插件,安装时请关闭浏览器", 根据系统提示安装插件。插件安装完成后,打开IE浏览器重新登录设 备,即可进入web主界面查看实时图像。

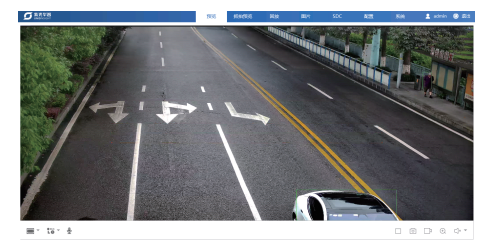

Copyright © 2019-2021 重庆紫光华山智安科技有限公司 版权所有,保留一切权利 本文档中的信息如有更改,恕不另行通知

5